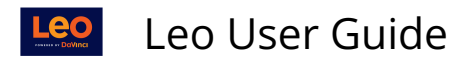

# Manage Exams: Exam Retake Option

This article will show you how to allow retakes for an Exam.

**NOTE**: The Exam Retake option may already be turned on in your system. If it is not turned on, then contact your System Administrator.

Path: Home > Admin Tool Bar > Advanced > Account Manager > Modules > Exam Settings > <u>Redirect to Exam Portal</u>

Path: Courses > Course Screen > Exams > Manage Exams

| Course Template Ca               | mpus Level Section: Cardiovascular Medicine                                 | Close Related Materials 🗹 🗆 🛓 🕢                                                                           |
|----------------------------------|-----------------------------------------------------------------------------|----------------------------------------------------------------------------------------------------|
| Section: Cardiovas               | cular Medicine SOM 2021/2022                                                | (Materials 🖹) Exam(s)                                                                                     |
| Details<br>Discussions           | Begin Date:         2020-07-01 mm           End Date:         2021-02-28 mm | <b>&amp;</b> Cardio Quiz 1 (EX), Avail from 2021-03-23 08:00:00<br>until 2021-03-31 08:00:00 <b>(T/R)</b> |
| Announcements                    | School Year: MED Third Year<br>Campus: Main Campus<br>Your Role: Admin      | Course Material                                                                                           |
| Manage Materials <<br>Messages < | Course Director: I Jane Faculty Course Coordinator: I Ann Alexander         | Cardio Pathology Review (F/O)                                                                             |
| Mapping <                        | Description                                                                 | Group Study Resources                                                                                     |
| Evaluations                      | Welcome To Cardiovascular Medicine                                          | □ D Circulation Research (F/O)                                                                            |
| Peer Evaluations<br>Gradebook <  |                                                                             | Lecture materials                                                                                         |
| Exams 📀                          |                                                                             | Biomarkers_Cardiovascular_Disease (T/R)  Recourses for Venr 2                                             |
| Manage Exams                     |                                                                             | Campus Resources (CC)                                                                                     |

## Select Exam Access

Click the **Access** link corresponding to the Exam in the Access? Column.

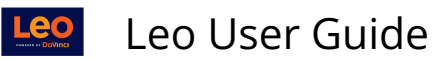

| Exam Manager<br>Pediatrics UME 2018/2 | 2019 (r2)     |              |        |           |           |          |        |
|---------------------------------------|---------------|--------------|--------|-----------|-----------|----------|--------|
| View 👻 Options 👻                      | ,             |              |        |           |           | ± 🔒 🔅    | - 0 x  |
| Viewing 1 to 3 of 3                   |               |              |        |           | Sea       | rch:     |        |
| Name 🕼                                | Responses 🚛   | View Exam ↓↑ | Link 👫 | Access? 1 | Details 🗍 | PDF ↓↑   | Key ↓↑ |
| Exam                                  | 3 Response(s) | View         | Course | Yes       | 0         | P        | key    |
| Pediatrics Exam                       | 2 Response(s) |              | Course | Yes       | 0         | P        | key    |
| Presentation Exam                     | 0 Response(s) | View         | Course | No        | 0         | P        | key    |
| Show 10 v entries                     |               |              |        |           |           | Previous | 1 Next |

# Select Group

| No Specific Exa     | m/Sur   | vey Access Times     |                       |              |                   |              |      |       | (          | Close |
|---------------------|---------|----------------------|-----------------------|--------------|-------------------|--------------|------|-------|------------|-------|
| Pediatrics UME 201  | 8/2019  | R2 - New Memorial Ho | spital                |              |                   |              |      |       |            |       |
| View 👻 Op           | tions 👻 |                      |                       |              |                   |              | *    | ₽     | <b>Q</b> - | 0     |
| Viewing 1 to 1 of 1 |         |                      |                       |              |                   | Search       | :    |       |            |       |
| Name 😫 🛛 Ty         | pe 👫    | Start Date/Time 1    | Ending Date/Time 🗍    | View Users 🗍 | Custom Duration 1 | Feedback Day | s It | Takes | s Allowed  | i It  |
| Peds Group A Gr     | oup     | 7/3/2020 08:10:00 AM | 7/15/2020 11:50:00 PM | Users        | 120               | 0            |      | 1     |            |       |
| Show 10 ~ e         | entries |                      |                       |              |                   |              | Pre  | vious | 1          | Next  |

## **Submissions and Retakes**

- **Max Submissions:** Set field to number of takes/submissions each Student will have during the Exam access period.
- **Erase on Retake:** Set option to **YES** if you would like to clear all Student responses each time the Exam is retaken
- Click **Save** to save your changes and exit this screen.

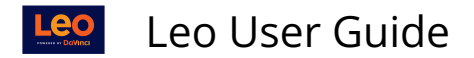

| Category Access Time     Presentation Exam      This screen its you specify what are start life and a startistic to students based on their membership in a     group. You may optimally specify a curator can duration for this instance of the exam.      Course     Group Pedia Group A     (Type to search for an item, double-click or "" for all items. Press ESC to erase field)     Sam Time: isito AM     (Click to specify a curator duration for this instance of the exam.      (Click to specify a curator duration for this instance of the exam.      (Click to select a time)     (Click to select a time)      (Click to select a time)      Feedback begin time:      (Click to select a time)      Feedback begin time:      (Click to select a time)      (Click to select a time)      (                                                                                                    | 4                          | Clear Access Date/Time   Clear Feedback Date/Time                                                                                                    |                       |  |  |  |  |  |
|----------------------------------------------------------------------------------------------------|----------------------------|----------------------------------------------------------------------------------------------------|-----------------------|--|--|--|--|--|
| Group Access Time<br>Presentation Score           This scene its you specify when an exam will be made available to students band on their membership in a<br>group. You my optimisative script score man dratation for this instance of the earn.           Corpy:         Pedia Group A           (Corpy:         Pedia Group A           (Corpy:         Pedia Group A           (Corpy:         Pedia Group A           (Corpy:         Pedia Group A           (Corpy:         Pedia Group A           (Corpy:         Pedia Group A           (Corp):         Pedia Group A           (Corp):         Pedia Group A           (Corp):         Pedia Group A           (Corp):         Pedia Score A           (Corp):         Pedia Score A           (Corp):         Period Score A           (Corp):         Pedia Score A           (Corp):         Period Score A           (Corp):         Period Score A           (Corp):         Period Score A           (Corp):         Period Score A           (Corp):         Period Score A           (Corp):         Period Score A           (Corp):         Period Score A           (Corp):         Period Score A           (Corp):         Period Score A                                                                                                    |                            | 4.6.4.2                                                                                                    | ≗⊕H <b>≗</b> -?×      |  |  |  |  |  |
| Presentation of the second second se                                                                                                    |                            | Group Access Time                                                                                                    |                       |  |  |  |  |  |
| This screen lets you specify when an exam will be made available to students based on their membrahip in a group. You may optically specify accounts exam duration for thi instance of the exam.  Figure you may optically specify accounts exam duration for this instance of the exam.  Figure you may optically specify accounts exam duration for this instance of the exam.  Figure you may optically specify accounts exam duration for this instance of the exam.  Figure you may obtain the example of the example of the ex                                                                                                    | Į                          | Presentation Exam                                                                                                    |                       |  |  |  |  |  |
| Glogic       Perfect Group A         (Glogic       Type to save for for an item, double-click or "" for all items. Press ESC to erase field)         Start Dire       202-07-03         (Click for pop-up calendar)         Start Time       10.00         Start Time       10.00         (Click for pop-up calendar)         Start Time       10.00         Expire Date:       (Click to select a time)         (Click to select a time)       (Click to select a time)         If you set the time to 0 (zero) the count down timer will be turned off and the students will have unlimited access the examy tibe the surved or advalability.         Exam Duration (min):       120 •         The next two fields allow you to enable re-takes on the exam. The 2ind option, if set to VES, will clear the results of the previous outboints on wheth tree suides of advalability.         Exam Duration (min):       120 •         The next two fields allow you to enable re-takes on the exam. The 2ind option, if set to VES, will clear the results of the previous outboins on wheth tree suides of days that feedback will be available (b*none).         Feedback Days       OR you can specify an exact begin and/or end time for feedback to be made available. The begin/end time will override the available days         Feedback begin date:       (Click to select a time)         Feedback begin date:       (Click to select a time)         Feedback begin date:<                                                                                                    |                            | This screen lets you specify when an exam will be made available to students based on their membership in a<br>group. You may <b>optionally</b> specify a custom exam duration for this instance of the exam. |                       |  |  |  |  |  |
| Sant base: 2004-703 •<br>(Click for pop-op celeridar)<br>Sart Time: £20 M •<br>(Click for pop-op celeridar)<br>Sart Time: £20 M •<br>(Click for pop-op celeridar)<br>Expire Time: 1350 •<br>(Click for pop-op celeridar)<br>Expire Time: 1350 M •<br>(Click for pop-op celeridar)<br>Expire Time: 1350 M •<br>(Click for pop-op celeridar)<br>Expire Time: 1350 M •<br>(Click for pop-op celeridar)<br>The next two fields allow you to enable re-takes on the exam. The 2nd option, if set to YES, will clear the results<br>of the provides another two index of exact re-takes the exam.<br>MacSubmission: • • • • • • • • • • • • • • • • • • •                                                                                                    |                            | Group: Peds Group A<br>(Type to search for an item, double-click or "*" for all items. Press ES                                                                                                    | SC to erase field)    |  |  |  |  |  |
| Start Time: <u>Bio AM</u> •<br>(Click to Start a lime)<br>Expire Date: <u>2020-715</u> •<br>(Click to Start a lime)<br>Expire Time: <u>1150 PM</u> •<br>(Click to start a lime)<br>If you set the time to 0 (zero) the court down timer will be turned off and the students will have unlimited<br>access the same which the window of availability.<br>Dom Turnion (min): <u>100</u> •<br>The rest ter (field subjects to the student re-sales on the exam. The 2nd option, if set to VE5, will clear the results<br>of the previous submissions: <u>4</u><br><b>2020</b> conspectful the number of days that feedback will be available (Dimone).<br>Feedback Days <u>4</u><br>Peedback begin date: (Click fr pop-up calendar)<br>Feedback begin date: (Click for pop-up calendar)<br>Feedback begin time: (Click for pop-up calendar)<br>Feedback begin time: (Click for pop-up calendar)<br>Feedback begin time: (Click for pop-up calendar)<br>Feedback not time: (Click for pop-up calendar)<br>Feedback not time: (Click for pop-up calendar)<br>Feedback not date: (Click for pop-up calendar)<br>Feedback not time: (Click for pop-up calendar)<br>Feedback not time: (Feedback for the count visues are:<br>• 1 ha annoncomment (fieldar)<br>• 2 ha annoncomment (fieldar)<br>• 2 ha annoncomment (fieldar)<br>• 2 ha annoncomment (fieldar)<br>• 2 ha annoncomment for dar) of count (fieldar)<br>• 2 ha annon |                            | Start Date: 2020-07-03 •<br>(Click for pop-up calendar)                                                                                                    |                       |  |  |  |  |  |
| Expire Date:       Click for pop-up calendar)         Expire Date:       Click to select a time)         If you set the idea window of availability.         Exam Duration (min):       120 •         The net two fields allow you to enable the two down timer will be turned off and the students will have unlimited access the earn within the window of availability.         Exam Duration (min):       120 •         The net two fields allow you to enables:       120 •         MM 55 dominations:       4         Earn Duration (min):       120 •         You can specify the number of days that feetback will be available (innone).       Feetback Days         Peetback Days       4         Of you can specify the number of days that feetback will be available (innone).         Peetback Days       (Click for pop-up calendar)         Peetback is the earn two first for pop-up calendar)       Feetback to glint and/or end time for feetback to be made available. The begin/end time will override the available (lick to select a time)         Peetback end date:       (Click to select a time)         These options will the pays and or go and the gam.       2 = 0 to anoncomment uperiminet on day of earn         2 = 0 to anoncomment uperiminet on day of seam       2 = 0 to anoncomment uperiminet on day of seam         2 = 0 to anoncomment uperiminet on day of seam       2 = 0 to anoncomment towoff seam-Abulew <td< th=""><th></th><th>Start Time: 8:10 AM •<br/>(Click to select a time)</th><th></th></td<>                                                                                                    |                            | Start Time: 8:10 AM •<br>(Click to select a time)                                                                                                    |                       |  |  |  |  |  |
| Dapin Time:       1::40 FM         (Click to select a time)       (Click to select a time)         If you set the time to 0 (zero) the coult down timer will be turned off and the students will have unlimited access the cann within the vindow of availability.         Earn Duration (min):       1:0 •         The next two fields allow you to enable re-balax on the cann. The 3rd option, if set to YES, will clear the results of the provious submission when the student re-takes on the cann.         Mar. Submission:       4         Taxe on specify the number of days that feedback will be available (timone).         Feedback Days       •         OR you can specify the number of days that feedback will be available (timone).         Feedback Days       •         Or you can specify an eact begin and/or and time for feedback to be made available. The begin/end time will override the available days         Feedback and date:       (Click to select a time)         Click to select a time)       •         Pare options will folgoly an anoncomment tyeminder alerting students about the exam. Values are:         • = 1 ha anonconterment tyeminder       •         • = 1 wa anonconterment tyeminder       •         • = 1 wa anonconterment tyeminder       •         • = 0 was anonconterment tyeminder       •         • = 0 was anonconterment tyeminder       •         • = 0 was ty before exam       •                                                                                                    |                            | Expire Date: 2020-07-15 •<br>(Click for pop-up calendar)                                                                                                    |                       |  |  |  |  |  |
| If you set the time to 0 (zroc) the count down timer will be turned off and the students will have unlimited<br>access the seaw within the window of wouldbulkiny.<br>Earn Duration (min): 120 •<br>The end two fields allow you to enable re-takes on the earn. The 2nd option, if set to VES, will clear the results<br>of the previous solumisation when the student re-takes the earn.<br>Mar Submission: •<br>Takes on Brakies: Ves<br>Vou can specify the number of days that feedback will be available (b*none).<br>Feedback Days<br>OR you can specify an eact begin and/or end time for feedback to be made available. The begin/end time will<br>overlide the available days<br>Feedback bys<br>Feedback bys<br>(click for pop-up calendar)<br>Feedback bys (in the:<br>(click to betect a time)<br>Feedback day the (click for pop-up calendar)<br>Feedback bys (in the:<br>(click to betect a time)<br>These options will diplay an amouncement and/or reminder alerting students about the earn. Values are:<br>• a 1 ha amouncement (reminder or day of earn<br>• a 2: 0 on day before can<br>• at 0 on amouncement (reminder or day of earn<br>• at 0 on amouncement (reminder or day of earn<br>• at 0 on amouncement (reminder or day of earn<br>• at 0 on amouncement (reminder or day of earn<br>• at 0 on amouncement (reminder or day of earn<br>• at 0 on amouncement (reminder or day of earn<br>• at 0 on a sy before can<br>• at 0 on amouncement (reminder or day of earn<br>• at 0 on a sy before can<br>• at 0 on a sy before can<br>• at 0 on                 |                            | Expire Time: 11:50 PM •<br>(Click to select a time)                                                                                                    |                       |  |  |  |  |  |
| Dam Duration (min):       120 •         The next two fields allowy out to enable re-takes on the exam. The 2nd option, if set to YES, will clear the results of the previous addiment re-takes the exam.         Max Submissions:       ••••••••••••••••••••••••••••••••••••                                                                                                    |                            | If you set the time to 0 (zero) the count down timer will be turned off and the students v<br>access the exam within the window of availability.                                                              | vill have unlimited   |  |  |  |  |  |
| The next two fields allow you to enable re-lakes on the scam. The 2nd option, if set to VES, will clear the results of the previous submission when the student re-lakes the exam.  MM-S-doministration:  Rease on Retake: Ves  Voc can a specify the number of days that feedback will be available (Dimone).  Feedback Days  Feedback to Days  Feedback to Days and tegin and/or end time for feedback to be made available. The begin/end time will override the available days  Feedback hegin date: (click to prop-up calendar) Feedback end date: (click to select a time) Feedback end date: (click to select a time) Feedback end date: (click to select a time) Feedback end date: (click to select a time) Feedback end date: (click to select a time) Feedback end date: (click to select a time) Fieldback on the date on day of exam  i click to select a time) Fieldback on time: (click to select a time) Fieldback end date: (click to select a time) Fieldback on time: (click to select a time) Fieldback on time: (click to select a time) Fieldback on time: (click to select a time) Fieldback end date: (click to select a time) Fieldback end date: (click to selec                                                                                                    | Exam Duration (min): 120 • |                                                                                                    |                       |  |  |  |  |  |
| Mar Submissions:                                                                                                    |                            | The next two fields allow you to enable re-takes on the exam. The 2nd option, if set to YES, w<br>of the previous submission when the student re-takes the exam.                                              | ill clear the results |  |  |  |  |  |
| Ease on Retaile:   ve      Vex can specify the number of days that feedback will be available (Drinnee).     Feedback Days     Oei you can specify an easted begin and/or end time for feedback to be made available. The begin/end time will     override the available days     Feedback begin date: (click for po-put calendar)     Feedback begin date: (click to select a time)     Feedback of date: (click to select a time)     Feedback of date: (click to select a time)     Feedback of date: (click to select a time)     These options will display an amouncement and/or reminder alerting students about the exam. Values are:                                                                                                    |                            | Max Submissions: 4                                                                                                    |                       |  |  |  |  |  |
| You can specify the number of days that feedback will be available (immone).         Peedback Days         OR you can specify an each begin and/or end time for feedback to be made available. The begin/end time will override the available days.         Peedback begin date:         Click for pop-up calendar)         Peedback reg time:         (Click to select a time)         Peedback end date:         (Click to select a time)         Peedback end time:         (Click to select a time)         These options will topy an anoncement undor reminder alerting students about the exam. Values are:         • 1 No anoncement reminder on day of exam         • 2 no anoncement reminder on day of exam         • 2 no anoncement reminder on day of exam         • 2 no anoncement topy topy calendary         Mark as Deterts:       No                                                                                                    | L                          | Erase on Retake: Yes 🗸                                                                                                    |                       |  |  |  |  |  |
| Feedback Days         OR you can appedity an east begin and/or end time for feedback to be made available. The begin/end time will override the available days         Feedback begin date:       (Click for pop-up calendar)         Feedback begin time:       (Click to select a time)         Feedback not date:       (Click to select a time)         Feedback end time:       (Click to select a time)         Feedback end time:       (Click to select a time)         These options will display an announcement and/or reminder alerting students about the exam. Values are:       • 1 to announcement/imminder         • 1 = to announcement/imminder       • 1 = to announcement/imminder         • end by before exam       • example to bys:         • example to bys:       •         Mark as Detexte:       No                                                                                                    |                            | You can specify the number of days that feedback will be available (0=none).                                                                                                    |                       |  |  |  |  |  |
| OR you can specify an exact begin and/or end time for feedback to be made available. The begin/end time will override the available days.         Feedback begin date:       (Click for pop-up calendar)         Feedback begin date:       (Click to select a time)         Feedback on date:       (Click to select a time)         Feedback on time:       (Click to select a time)         Feedback on time:       (Click to select a time)         These options will display an announcement rand/or reminder alerting students about the exam. Values are: <ul> <li>I &gt; announcement/reminder</li> <li>I &gt; 2 &gt; 00 e day before exam</li> <li>I &gt; 2 &gt; 00 e day before exam</li> <li>I &gt; 0</li> <li>Mark as Detexte:</li> <li>Nor w</li> </ul>                                                                                                    | ľ                          | Feedback Days                                                                                                    |                       |  |  |  |  |  |
| Feedback begin date:       (click kor pop-up calendar)         Feedback begin time:       (click ko select a time)         Feedback end date:       (click for pop-up calendar)         Feedback end time:       (click hor pop-up calendar)         Feedback end time:       (click hor pop-up calendar)         Feedback end time:       (click hor pop-up calendar)         These options will display an announcement and/or reminder alerting students about the exam. Values are:       • > > > > > > > > > > > > > > > > > >                                                                                                    |                            | OR you can specify an exact begin and/or end time for feedback to be made available. The b<br>override the available days                                                                                     | egin/end time will    |  |  |  |  |  |
| Peedback regin tube:       (click for pop-up calendar)         Feedback end tube:       (click to select a time)         Feedback end tube:       (click to select a time)         These options will display an announcement and/or reminder alerting students about the exam. Values are:       0         0       10 announcement/reminder         1       2:0 one day before exam         2:0 one day before exam       2:0 one day before exam         etc:       0         Mark as Detette:       No                                                                                                    |                            | Fandhadi kanin data                                                                                                    |                       |  |  |  |  |  |
| Feedback begin time:       (Click to select a time)         Feedback end dise:       (Click to select a time)         Feedback end dise:       (Click to select a time)         These options will display an anouncement and/or reminder alerting students about the exam. Values are:       (Click to select a time)         These options will display an anouncement and/or reminder alerting students about the exam. Values are:       (Click to select a time)         These options will display an anouncement and/or fearm       (Click to select a time)         (Click to select a time)       (Click to select a time)         (Click to select a time)       (Click to select a time)         (Click to select a time)       (Click to select a time)         (Click to select a time)       (Click to select a time)         (Click to select a time)       (Click to select a time)         (Click to select a time)       (Click to select a time)         (Click to select a time)       (Click to select a time)         (Click to select a time)       (Click to select a time)         (State to the time)       (Click to select a time)         (Announcement(teminder on day of exam       (Click to select a time)         (Announcement teminder on day of exam       (Click to select a time)         (Announcement teminder on the time)       (Click to select a time)         (Announcement teminder on the                                                                                                    |                            | (Click for pop-up calendar)                                                                                                    |                       |  |  |  |  |  |
| (Click kis select a time)  Feedback end date: (Click for pop-up calendar)  Feedback end time: (Click select a time)  These options will display an announcement and/or reminder alerting students about the exam. Values are:                                                                                                    |                            | Feedback begin time:                                                                                                    |                       |  |  |  |  |  |
| Peedback end date:       (Click for pop-up calendar)         Peedback end time:       (Click to select a time)         These options will display an anonaccement add/or reminder alerting students about the exam. Values are:       • I a nanoaccement/reminder         • I = Da anonaccement reminder       • I anonaccement/reminder         • 2 = One day before exam       • I anonaccement reminder         • etc       Image: Click to a second anonaccement reminder         • anonaccement reminder       • I anonaccement reminder         • anonaccement reminder       • I anonaccement reminder         • anonaccement reminder       • I anonaccement reminder         • anoaccement reminder       • I anonaccement reminder         • anonaccement reminder       • I anonaccement reminder         • anonaccement reminder       • I anonaccement reminder         • anonaccement reminder       • I anonaccement reminder         • anonaccement reminder       • I anonaccement reminder         • anonaccement reminder       • I anonaccement reminder         • anonaccement reminder       • I anonaccement reminder         • anonaccement reminder       • I anonaccement reminder         • anonaccement reminder       • I anonaccement reminder         • anonaccement reminder       • I anonaccement reminder         • anonaccement reminder       • I anonac                                                                                                    |                            | (Click to select a time)                                                                                                    |                       |  |  |  |  |  |
| Feedback end time:     (Cick to beter a time)     (Cick to beter a time)     (Cick to beter a time)     • I ha announcement/reminder     • I ha announcement/reminder     • I ha announcement/rem                                                                                                    |                            | Feedback end date:<br>(Click for pop-up calendar)                                                                                                    |                       |  |  |  |  |  |
| (Click to select a time)         These options will display anomancement and/or reminder alerting students about the exam. Values are:         0 = Na announcement/reminder on day of exam         1 = Announcement/reminder on day of exam         2 = Do ne day before exam         etc         Reminder Days:       0         Same                                                                                                    |                            | Feedback end time:                                                                                                    |                       |  |  |  |  |  |
| These exploses will elipsity an announcement and/or reminder alerting students about the exam. Values are:<br>• 1 = Announcement/reminder on day of exam<br>• 1 = Announcement/reminder on day of exam<br>• 2 = 0 = day before exam<br>• etc<br>Reminder Days: 0                                                                                                    | 1                          | (Click to select a time)                                                                                                    |                       |  |  |  |  |  |
| Reminder Days: 0                                                                                                    |                            | These options will display an announcement and/or reminder alerting students about the ex<br>0 = No amouncement/reminder<br>1 = Announcement/reminder on day of exam<br>2 = One day before exam<br>etc.       | (am. Values are:      |  |  |  |  |  |
| Announcement Days V · · · · · · · · · · · · · · · · · ·                                                                                                    | ł                          | Pamindar Dauer 0                                                                                                    |                       |  |  |  |  |  |
| Ammounterierie Days U V<br>Save-As-New<br>Mark as Deleted: No V                                                                                                    |                            | Announcement Davis 0                                                                                                    |                       |  |  |  |  |  |
| Mark as Deleted: No                                                                                                    |                            | Save-As-New                                                                                                    |                       |  |  |  |  |  |
|                                                                                                    |                            | Mark as Deleted: No V                                                                                                    |                       |  |  |  |  |  |

NOTE: The default setting for the Max Submissions field is 1

#### **Takes Allowed**

Now the **Takes Allowed** column displays the number of takes you have set in the **Group Access Time** screen for your Exam.

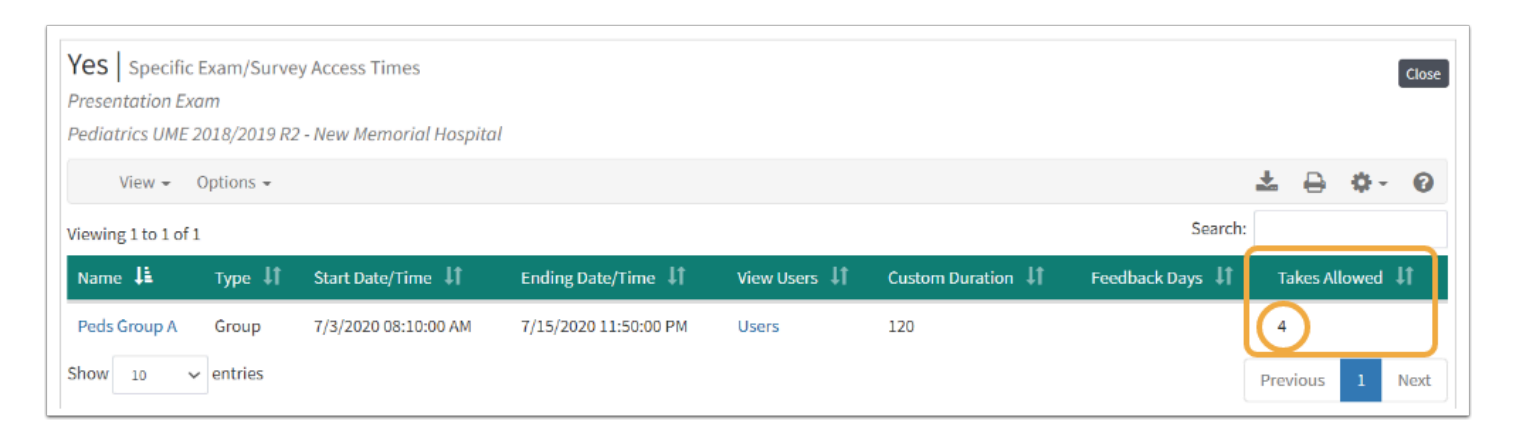